# National Referral Template in Health One

#### **Getting the Template**

If you use Live update, then you probably have the template on your system already. (you can check by opening clicking on your template icon and checking for "Q\_National\_Referral.cvs ".

If not, you can download it:

- Go to HIUG website, <u>www.hiug.ie</u> and log in.
- Go to Downloads, then templates.
- Select "Q\_National\_Referral.cvs" and save to the honewin >config > set1 > canveas folder (of you SHARED configuration if you are using a shared configuration)

#### Generating the Referral from the Patient File

In the patient file, record your consultation notes in a transaction as usual using SOAP (subjective symptoms, objective findings, assessment, plan of action)

Check the patient administration details (address and telephone numbers, etc) are up to date

012 - Jest John - 01/00/1985 - M - 27 Years - GMS of 123 View Analysis Tools 20150 1 · 6 · 1 · 6 8 · 0 · 8 8 · 1 na 🗶 Vagotte 📕 Begended drag 2 🔶 Mergy - 3 🖷 Frends Billing (EVentersite) (EAsse 1.Pr TAX A I Film Misco 518 Vaccine Complete dates (D) MERCE 46 (D) Complete dates (D) MERCE 46 (D) Complete dates (D) MERCE 46 (D) Complete dates (D) MERCE 46 (D) Complete dates (D) MERCE 46 (D) Complete dates (D) MERCE 46 (D) Complete dates (D) MERCE 46 (D) Complete dates (D) MERCE 46 (D) Complete dates (D) MERCE 46 (D) Complete dates (D) MERCE 46 (D) Complete dates (D) MERCE 46 (D) Complete dates (D) MERCE 46 (D) MERCE 46 (D) Complete dates (D) MERCE 46 (D) MERCE 46 ( - 4p | 500 DTPartitio P (v) PONTANIAC 2008 Manual (v) mask-atmitistance Vacore 10/70 .... Cepenite + New Yo 8 · 11 Type To Livere Dick Ab settion 2991/2012/0015 COSTNE Documents the knotes ave 13/16/011/09:02 Q. National, Referral of 10/10/2012 08:42 Cit Lie Fictures 1007H 12/10/2012 18:02 Surreary at in ing i H takes National Referral Portney 12/12/0811 19:29 (OS/IN 29/01/0001 12/08 12/01/0001 12/08 PMA report over Inck results over ion in OUTH L 05(C) Referral 2/Preview 10407/0811 1848 COLUMN HR RECOVERY O Latter to Mr. Hugher 5 15.06/JULI 15.30 COSH4 COSH4 P His TILARDAGA Investor is/ebumpi thes p191 📚 🛣 🗄 🛄 🔄 fitter: Full contents 
Image: 10 (concerne)
Prime: Pail concernet

Image: 10 (concerne)
Image: 10 (concerne)
Image: 10 (concerne)

Image: 10 (concerne)
Image: 10 (concerne)
Image: 10 (concerne)

Image: 10 (concerne)
Image: 10 (concerne)
Image: 10 (concerne)

Image: 10 (concerne)
Image: 10 (concerne)
Image: 10 (concerne)

Image: 10 (concerne)
Image: 10 (concerne)
Image: 10 (concerne)

Image: 10 (concerne)
Image: 10 (concerne)
Image: 10 (concerne)

Image: 10 (concerne)
Image: 10 (concerne)
Image: 10 (concerne)

Image: 10 (concerne)
Image: 10 (concerne)
Image: 10 (concerne)

Image: 10 (concerne)
Image: 10 (concerne)
Image: 10 (concerne)

Image: 10 (concerne)
Image: 10 (concerne)
Image: 10 (concerne)

Image: 10 (concerne)
Image: 10 (concerne)
Image: 10 (concerne)

Image: 10 (concerne)
Image: 10 (concerne)
Image: 10 (concerne)

Image: 10 (concerne)
Image: 10 (concerne)
Image: 10 (concerne)

Image: 10 (concerne)
Image: 10 (concerne)
Image: 10 (concerne)

Image: 10 (conconcerne)
Image: 10 (concerne)</td Inchaster-Widdhoos BUGAUREE 1#37 CISTIF No. Metwork lack own (LASER) or 12011-1102 Terminer Cave-. Open - Garoof Dr. John MacCarty Dr. Musech Fahanon AMD Software GR EN s D 712/2011 17:41:00 comultate 202/2011 14:56:02 physicing 1 Dr. John MacCally Adres Mase Bophy 03/02/20121430.07 37 Years Warning General anactica Admin Maria Brashy SQL2 C Di Jahrin 😨 🔝 💿 🔛 🖸 🗷 

Click to open templates, select "Q\_National\_Referral.cvs" (as you would for "quicklet")

You can edit or add data in the template as you would other templates

## National Referral Template in Health One

| HEALTH are 2011 - (Dest Ed in: Natural Referral Fermion)                                                                                                    | test junto - 01/01/1985 - M - 26 News - 0845 of 12045603 |                                                                                                    | cold at an                               |
|----------------------------------------------------------------------------------------------------|----------------------------------------------------------|----------------------------------------------------------------------------------------------------|------------------------------------------|
| Q File Edit Editor Insett Format Yess Analysis Tool                                                                                                    | 6 Window Help                                            |                                                                                                    | - # ×                                    |
| 2020 B 0 B 1 5 7 1 8 0 0 1                                                                                                    | s 22 + 16 - 16 - 16 - 16                                 | 「「「「「」」「「」」「「」」「「」」「「」」「」」「「」」」「」」」「」                                                                                                    |                                          |
| (単位)目的・* 物理(設定)()の目                                                                                                    | 每一回后后,除有需要用(数数);;;                                       | 10.16                                                                                                    |                                          |
| Caller + 16 + 18 Z U                                                                                                    | # 3 (# # E E   F + 1 E   105                             | 2                                                                                                    |                                          |
|                                                                                                    | المحيط بمع المناط ومعالم ومقام والمستقل ومداله           | EnergHerric Content Constitution of the configuration of the configurati |                                          |
|                                                                                                    | and a full                                               | (cos)                                                                                                    |                                          |
|                                                                                                    |                                                          | DVID CONTRACTOR                                                                                                    |                                          |
|                                                                                                    | Tillion                                                  | Co. Clare                                                                                                    |                                          |
|                                                                                                    | Temprorie.                                               | 102014403                                                                                                    |                                          |
|                                                                                                    |                                                          |                                                                                                    |                                          |
|                                                                                                    | Invisional                                               |                                                                                                    |                                          |
|                                                                                                    | Signature of neteries:                                   |                                                                                                    |                                          |
|                                                                                                    | Medical Council negatilitation number:                   | 118807                                                                                                    |                                          |
| 3                                                                                                    | Patient's usual on (1.5                                  | ittererit nors keremer detallt abovej                                                                                                    |                                          |
| £                                                                                                    | Name                                                     |                                                                                                    |                                          |
| 1                                                                                                    | August.                                                  |                                                                                                    |                                          |
| 34<br>-                                                                                                    |                                                          | Page 1.02                                                                                                    |                                          |
| <i>x</i>                                                                                                    |                                                          |                                                                                                    |                                          |
|                                                                                                    |                                                          |                                                                                                    | 1                                        |
| 6                                                                                                    |                                                          |                                                                                                    |                                          |
| 1                                                                                                    |                                                          |                                                                                                    |                                          |
|                                                                                                    |                                                          |                                                                                                    |                                          |
|                                                                                                    |                                                          |                                                                                                    |                                          |
|                                                                                                    |                                                          |                                                                                                    |                                          |
|                                                                                                    |                                                          |                                                                                                    |                                          |
| Thereast referred freedom                                                                                                    | a limit one Monart                                       | Clinical information                                                                                                    |                                          |
| West COULD COULD                                                                                                    | and / Anticipated automas                                |                                                                                                    |                                          |
| Language and the second second s | informal for surgical manage                             | nhat                                                                                                    |                                          |
| Co Nettera Inter                                                                                                    | Compared to Man                                          |                                                                                                    |                                          |
|                                                                                                    | enge 3 menthe son tender                                 | Beneral ten with second of anothe                                                                                                    |                                          |
|                                                                                                    |                                                          |                                                                                                    |                                          |
|                                                                                                    | Tingenal Remin                                           |                                                                                                    |                                          |
| 1 1 1 1 1 1 1 1 1 1 1 1 1 1 1 1 1 1 1                                                                                                    | -14                                                      |                                                                                                    |                                          |
| General /1 Aver122 Level                                                                                                    | tr/instigences (A)                                       | TRUE TE MAIL MARK AND THE TRUE TRUE TRUE TRUE TRUE TRUE TRUE TRU                                                                                                    | -                                        |
|                                                                                                    |                                                          |                                                                                                    | SQL2 Dr. July MacCarty                   |
| A 160 A 166 175 17                                                                                                    | 711                                                      |                                                                                                    | D47                                      |
|                                                                                                    |                                                          |                                                                                                    | 10 10 10 10 10 10 10 10 10 10 10 10 10 1 |
|                                                                                                    |                                                          | $\mathbf{N}$                                                                                                    |                                          |
|                                                                                                    |                                                          |                                                                                                    |                                          |
|                                                                                                    |                                                          | Click Print to print                                                                                                    |                                          |

Click Save, if you wish to save a copy in the patient transaction. You can type a comment if you wish (e.g. name of consultant to whom you referred). Exit the document and a copy is saved.

### <u>Notes</u>

- Hospital, specialty and consultant fields that you are referring to are not filled in automatically on this form, as practices will vary widely in how they handle this at present on their referral letters. You can fill this information in manually, or get Health one to fill them by creating a sequence and filling these items in, or creating a database (dbf file), and then editing the template as required. For more information see the "correspondence" and "Mailmerge, create DBF" sections in the Health on manual.
- 2. Most of the patient administration fields are filled form the basic medical information fields of the same name. It is worth ensuring these are up to date. Hospital Number is not extracted automatically as practices may have different ways of handling this data. Same for next of kin (name of guardian).
- 3. The referrer's details are taken from the user DB. These will need to be filled in once if not already done so. Alternatively, you could edit the template, just typing in these details and create one for each doctor in the practice.
- 4. The clinical information will be filled from SOAP. Medical history will be taken from the items problem, medical history, and surgical history form the basic medical information page.
- 5. Both adverse reaction to medication and allergies are taken onto the template.
- 6. You can type free text onto the template as you see fit. Saving a copy in the transaction is recommended.
- 7. If you are sending blood results or other reports, these can be printed separately and attached.
- 8. You will need to sign the first page, there are also 4 yes/no tick boxes to be ticked also. You could edit the template as you see fit to fill in these tick boxes.